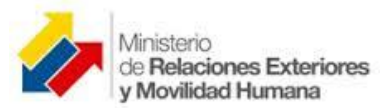

#### MANUAL DE USUARIO

#### Mapa de Cooperación Internacional

# Contenido

| 1.   | Ingr | eso                              | 1 |
|------|------|----------------------------------|---|
| 2.   | Seco | ciones                           | 1 |
| 2.1. | Se   | ección 1 - Filtros               | 3 |
| 2.   | 2.   | Sección 2- Mapa                  | 4 |
| 2.   | 3    | Sección 3 – Gráficas             | 5 |
| 2.   | 4    | Sección 4 – Detalle de Proyectos | 6 |

## 1. Ingreso.

Para ingresar, en su navegador digite la dirección: www.cooperacioninternacional.gob.ec/mapa

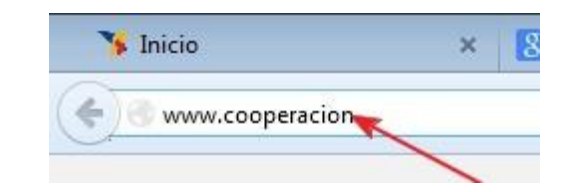

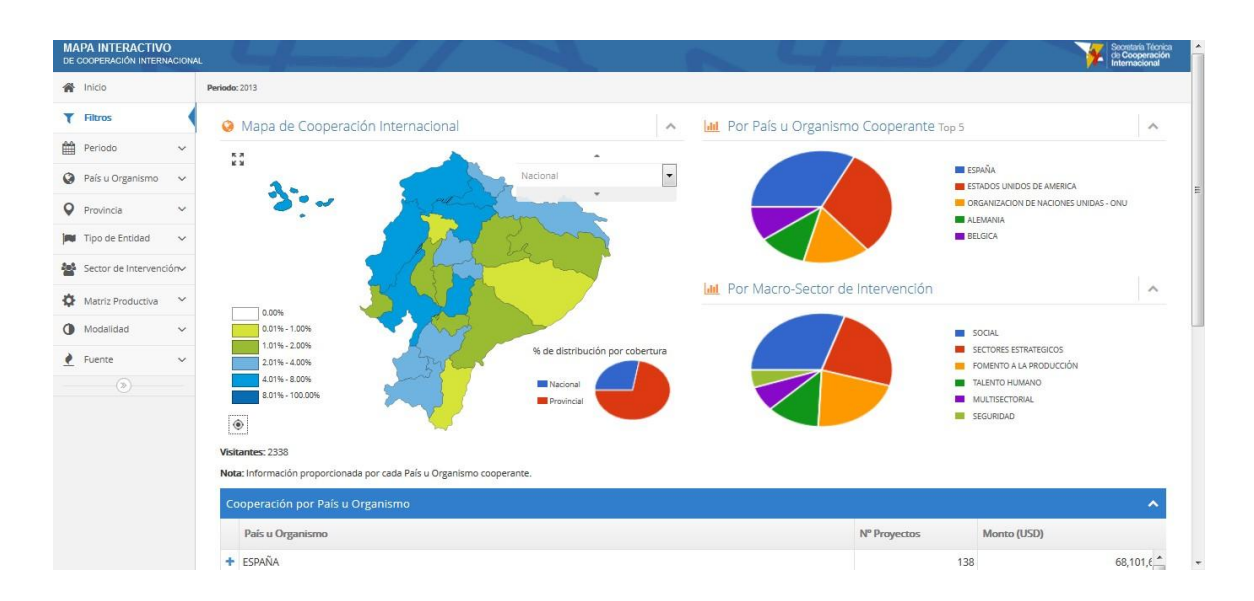

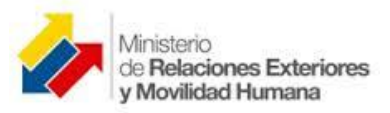

## 2. Secciones.

El mapa consta de cuatro secciones:

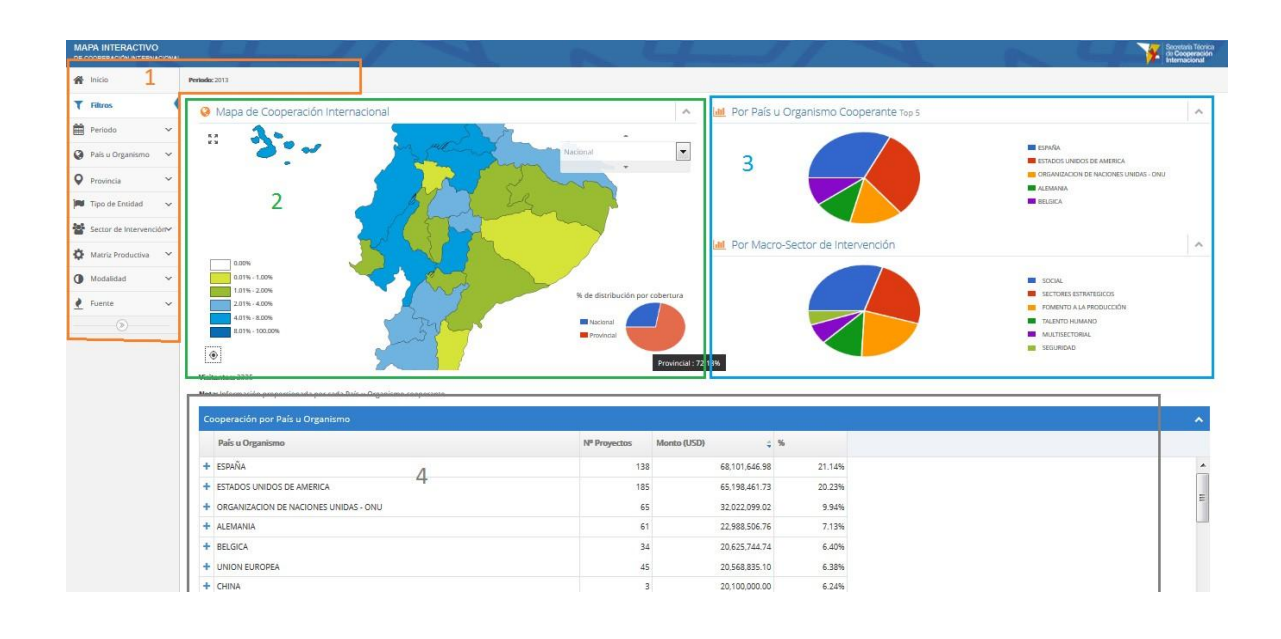

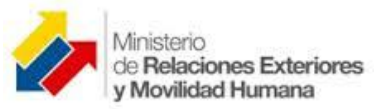

## 2.1. Sección 1 - Filtros.

Se puede filtrar la información en base a filtros predefinidos, los filtros seleccionados se aplican tanto en las gráficas como en los valores y porcentajes. Los filtros se encuentran en al menú izquierdo y se puede ver que filtros está aplicados en la parte superior:

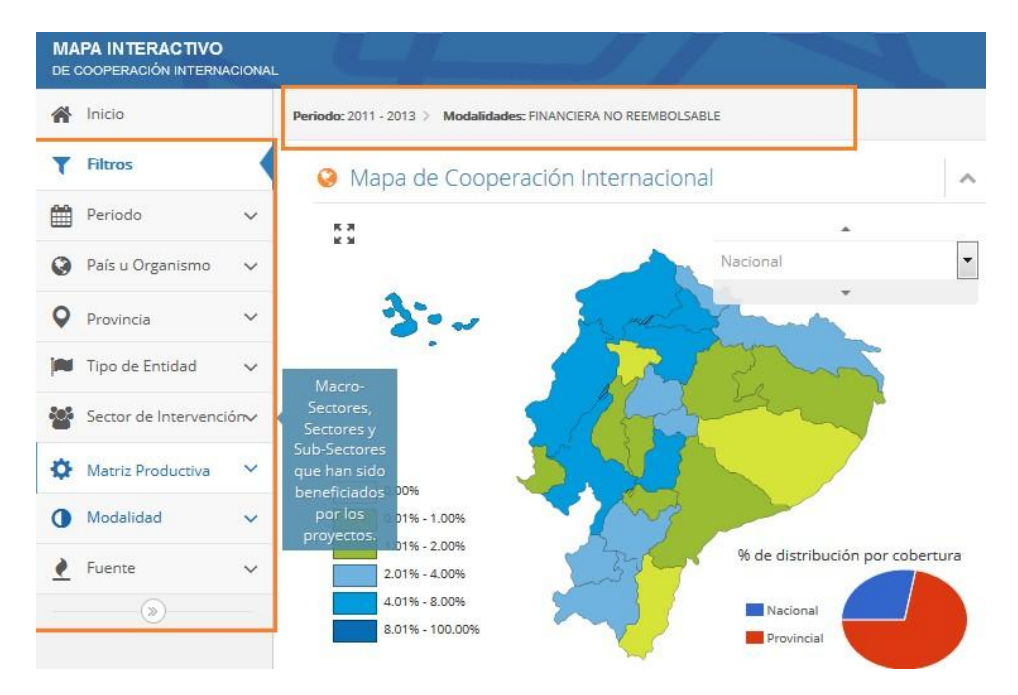

Se puede filtrar por:

| Período                                    | País u Organismo             | Provincia                                  |  |  |
|--------------------------------------------|------------------------------|--------------------------------------------|--|--|
| 🛗 Periodo 🗸                                | 🔇 País u Organismo 🗸         | Provincia                                  |  |  |
| Desde: 2011 🔻                              | ARGENTINA                    | AZUAY                                      |  |  |
|                                            | AUSTRALIA                    | BOLIVAR                                    |  |  |
| Hasta: 2013                                | AUSTRIA                      | CAÑAR                                      |  |  |
|                                            | PELGICA                      |                                            |  |  |
| Tipos de entidad                           | MacroSector / Sector /       | Sectores de Matriz                         |  |  |
| (Cooperante / Canalizadora<br>/ Ejecutora) | Subsector de Intervención    | Productiva                                 |  |  |
| 🍽 Tipo de Entidad 🗸 🗸                      | Sector de Intervención ->    | 🌣 Matriz Productiva 🗸 🗸                    |  |  |
| Entidad Cooperante 🗸 🗸                     | FOMENTO A LA V<br>PRODUCCIÓN | ADMINISTRACION<br>AGRICULTURA, GANADERÍA Y |  |  |
| Entidad Canalizadora 🗸                     | MULTISECTORIAL V             | PESCA                                      |  |  |
| Entidad Ejecutora 🗸 🗸                      | estrategicos                 | ADMINISTRACION AMBIENTI                    |  |  |

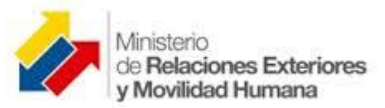

| Modalidad de Cooperación | Fuente de Cooperación             |   |
|--------------------------|-----------------------------------|---|
| 🚺 Modalidad 🗸 🗸          | Ł Fuente                          | 1 |
| APOYO PRESUPUESTARIO     | BILATERAL                         |   |
| AYUDA HUMANITARIA        | MULTILATERAL                      |   |
| BECAS                    | DESCENTRALIZADA                   |   |
| CANIE DE UDA             | GUBERNAMENTAL (ONG<br>EXTRANJERA) |   |

#### 2.2. Sección 2- Mapa.

En esta sección se puede visualizar la distribución de la cooperación a manera de porcentajes:

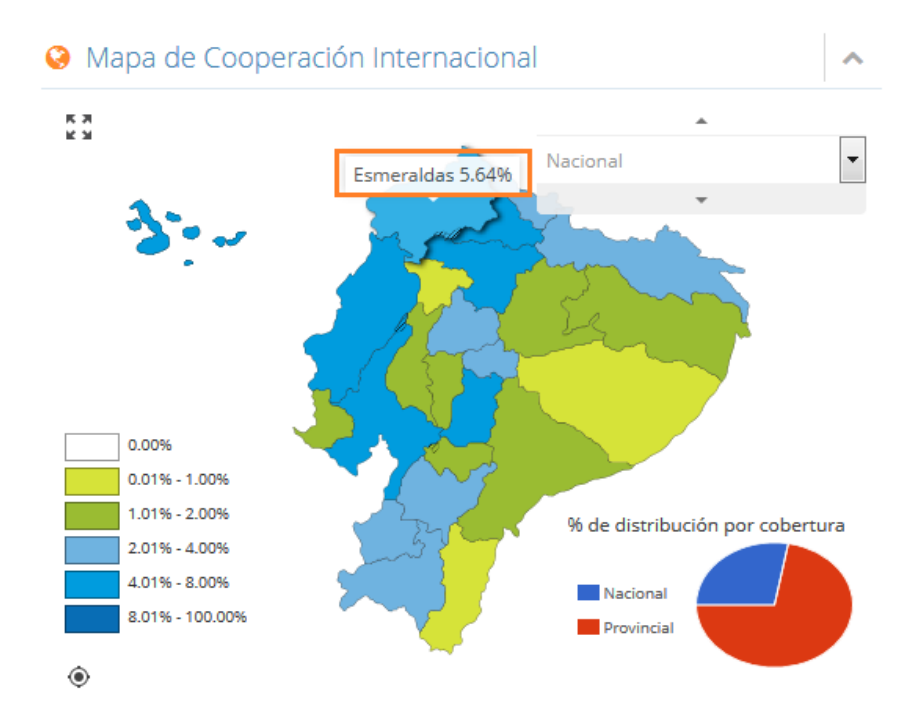

Se puede seleccionar una provincia y ver la distribución a nivel cantonal, con un click del mouse sobre la provincia o usando la lista desplegable de la parte superior derecha:

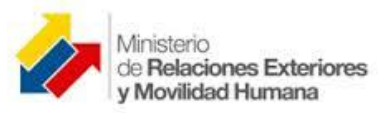

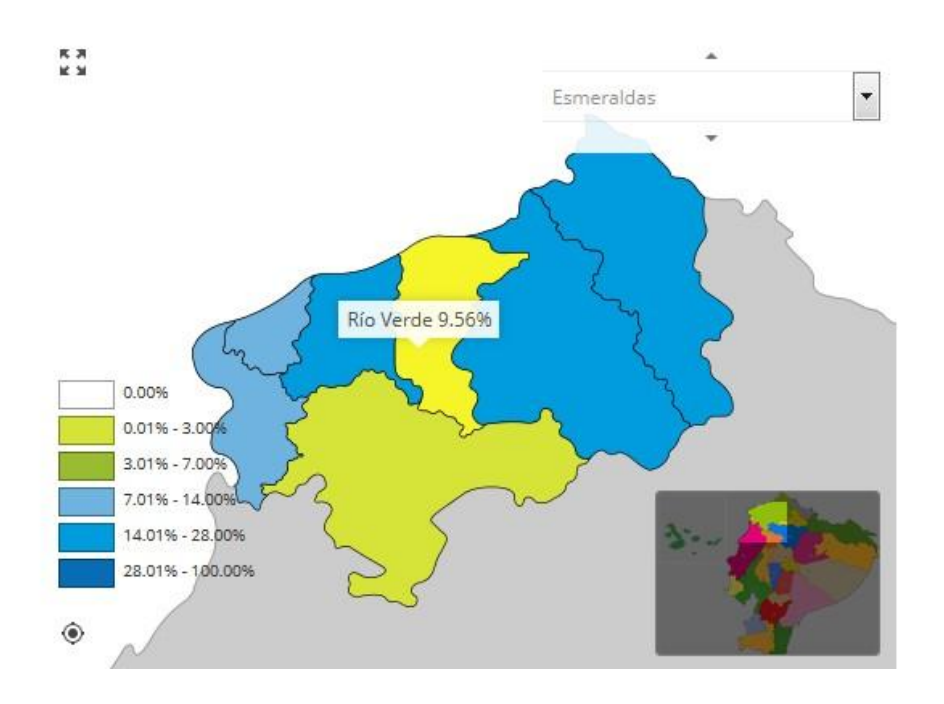

## 2.3 Sección 3 – Gráficas.

En esta sección se puede ver en gráficas tipo pastel como está distribuida la cooperación por País u organismo cooperante y por Macrosector/Sector/Subsector de intervención.

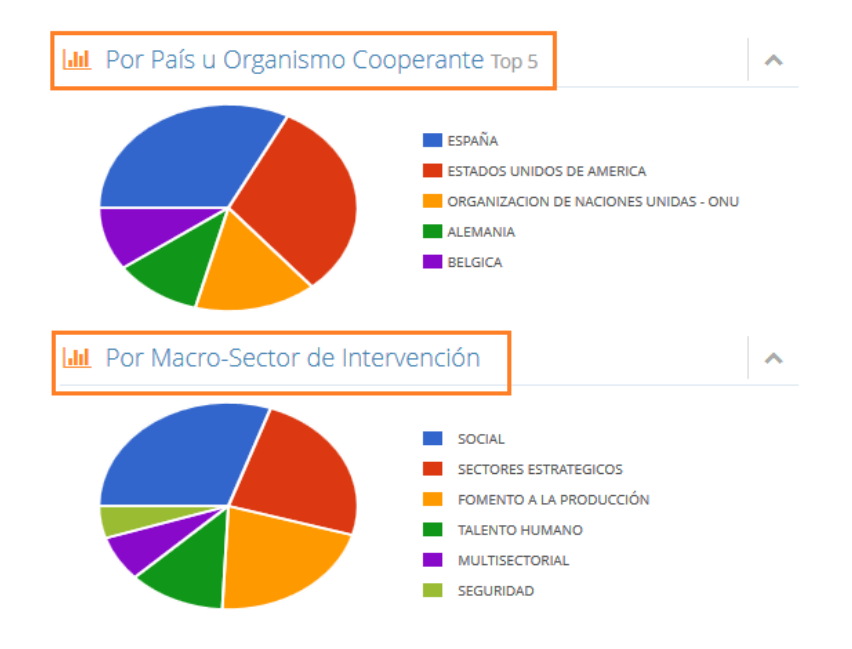

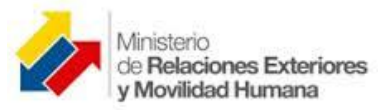

#### 2.4 Sección 4 – Detalle de Proyectos

En esta sección se puede ver a detalle la información de los proyectos de cooperación internacional, están organizados por país u organismo cooperante. Puede visualizar un resumen de un proyecto presionando el botón Ver correspondiente:

| C | Cooperación por País u Organismo         |  |              |                |         | • |
|---|------------------------------------------|--|--------------|----------------|---------|---|
|   | País u Organismo                         |  | Nº Proyectos | Monto (USD)    | 96      |   |
| + | ESPAÑA                                   |  | 138          | 68,101,646.98  | 21.149  | Â |
| + | ESTADOS UNIDOS DE AMERICA                |  | 185          | 65,198,461.73  | 20.239  | = |
| + | ORGANIZACION DE NACIONES UNIDAS - ONU    |  | 65           | 32,022,099.02  | 9.949   |   |
| + | ALEMANIA                                 |  | 61           | 22,988,506.76  | 7.13%   |   |
| + | BELGICA                                  |  | 34           | 20,625,744.74  | 6.40%   |   |
| + | UNION EUROPEA                            |  | 45           | 20,568,835.10  | 6.38%   |   |
| + | CHINA                                    |  | 3            | 20,100,000.00  | 6.24%   |   |
| + | COREA DEL SUR                            |  | 3            | 11,529,000.00  | 3.58%   |   |
| + | BANCO INTERAMERICANO DE DESARROLLO - BID |  | 42           | 10,487,010.21  | 3.25%   |   |
| + | GRAN BRETAÑA                             |  | 30           | 9,603,650.40   | 2.98%   |   |
| + | JAPON                                    |  | 23           | 5,647,614.49   | 1.75%   | - |
|   | TOTAL:                                   |  | 849          | 322,206,546.92 | 100.00% |   |

| Co | Cooperación por País u Organismo                                                    |          |                |               |               |                  |        |     |
|----|-------------------------------------------------------------------------------------|----------|----------------|---------------|---------------|------------------|--------|-----|
|    | País u Organismo                                                                    |          | Nº Proyectos   | Monto (USD)   |               | <del>\$</del> 96 |        |     |
| -  | ESPAÑA                                                                              |          | 138            | 68,101,646.98 |               | 8                | 21.14% | ŀ   |
| >  | Proyecto                                                                            | Sector d | e Intervención |               | Monto (USD) 🗘 | Detalle          |        | 111 |
|    | SOLUCIONES INTEGRALES DE AGUA Y SANEAMIENTO                                         | SOCIAL   |                |               | 5,465,946.61  | <b>Q</b> Ver     |        | j   |
|    | FORTALECIMIENTO DE LA PROTECCION SOCIAL EN SALUD PARA EL DESARROLLO INTEGRAÍ SOCIAL |          |                | 5,000,000.00  | Q Ver         |                  | l      |     |
|    | JNIDADES EDUCATIVAS DEL MILENIO PARA LA FRONTERA NORTE TALENTO HUMANO               |          |                | 4,519,989.00  | Q Ver         |                  | l      |     |
|    | ESCUELAS SEGURAS MULTIFUNCIONALES                                                   | TALENTO  | HUMANO         |               | 4,338,411.32  | Q Ver            |        |     |

CONSOLIDAR Y DAR SOSTENIBILIDAD A LA PROPUESTA DE DESARROLLO INTEGRAL DE LA ZONA DE SIGCHOS Y TOACASO, ECUADOR, FASE IV

Estado

EN EJECUCION

País u Organismo ESPAÑA

Objetivo General

EL PRESENTE PROYECTO CORRESPONDE A LA IV Y ULTIMA FASE DEL PROCESO DE DESARROLLO INTEGRAL DEL CANTON SIGCHOS-TOACASO, INICIATIVA ARRANCADA PPOR EL FEPP, LA FUNDACION CODESPA Y LA COMUNIDAD AUTIÑOMA DE MADRID EN 2001, DURANTE ESTA ULTIMA FASE SE PRETENDE CONSOLIDAR LOS PROCESOS PRODUCTIVOS Y DE COMERCIALIZACION (READOS EN LOS AÑOS ANTERIORES, CON EL OBJETO DE DAR SOSTENIBILIDAD A LAS CAPACIDADES DE DESARROLLO ECONOMICO DE LA ZONA Y MEJORAR LOS INGRESOS ECONOMICOS DE LAS FAMILIAS BENEFICIARIAS. ESTO SE REALIZARA MEDIANTE EL FORTALECIMIENTO Y EMPODERAMIENTO DE LAS ORGANIZACIONES E INSTITUCIONES LOCALES Y A TRAVES DEL DESARROLLO PRODUCTIVO

Alcance Geográfico

Cantones

COTOPAXI: SIGCHOS

Entidad Cooperante

AGENCIA ESPAÑOLA DE COOPERACION PARA EL DESARROLLO - AECID (ESPAÑA)

FUNDACION CODESPA (ESPAÑA)

Entidad Canalizadora FUNDACION CODESPA **(ESPAÑA)** 

in the second coordinate of the second second s

#### Entidad Ejecutora

FONDO ECUATORIANO POPULORUM PROGRESSIO - FEPP (ECUADOR)